## How to find the Honor Roll

1. Click the note pad to bring you into your child's information page.

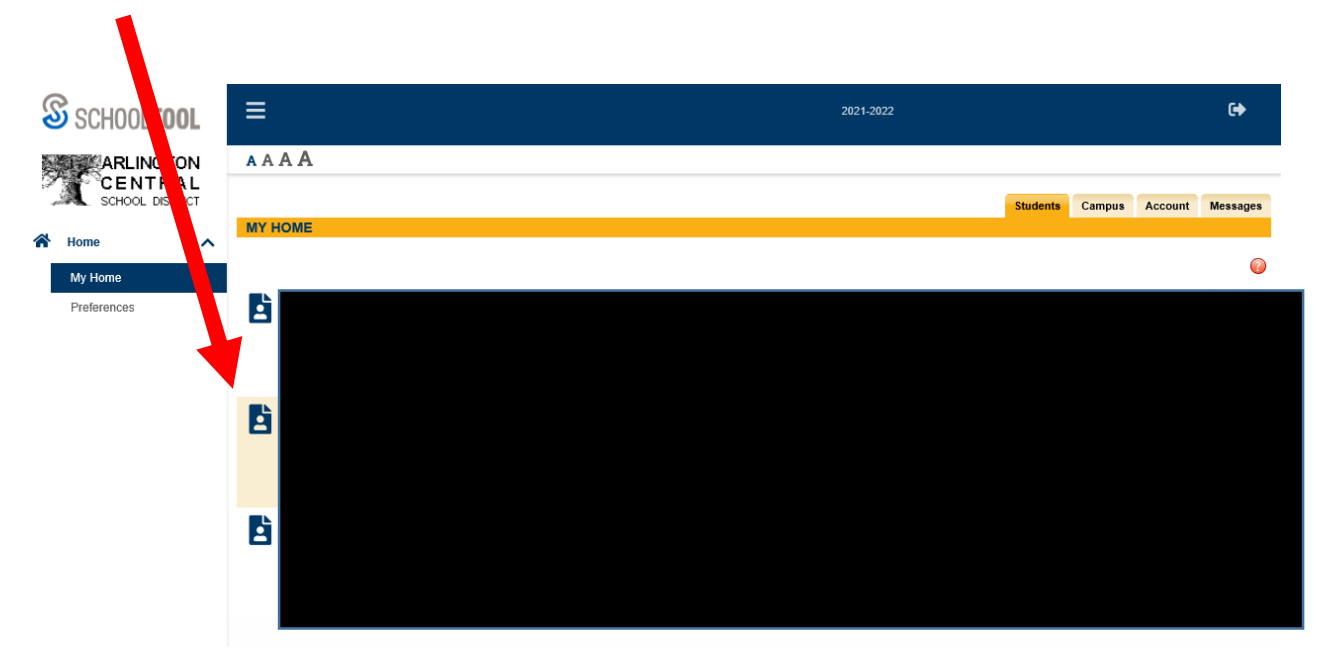

2. Click on the grades tab.

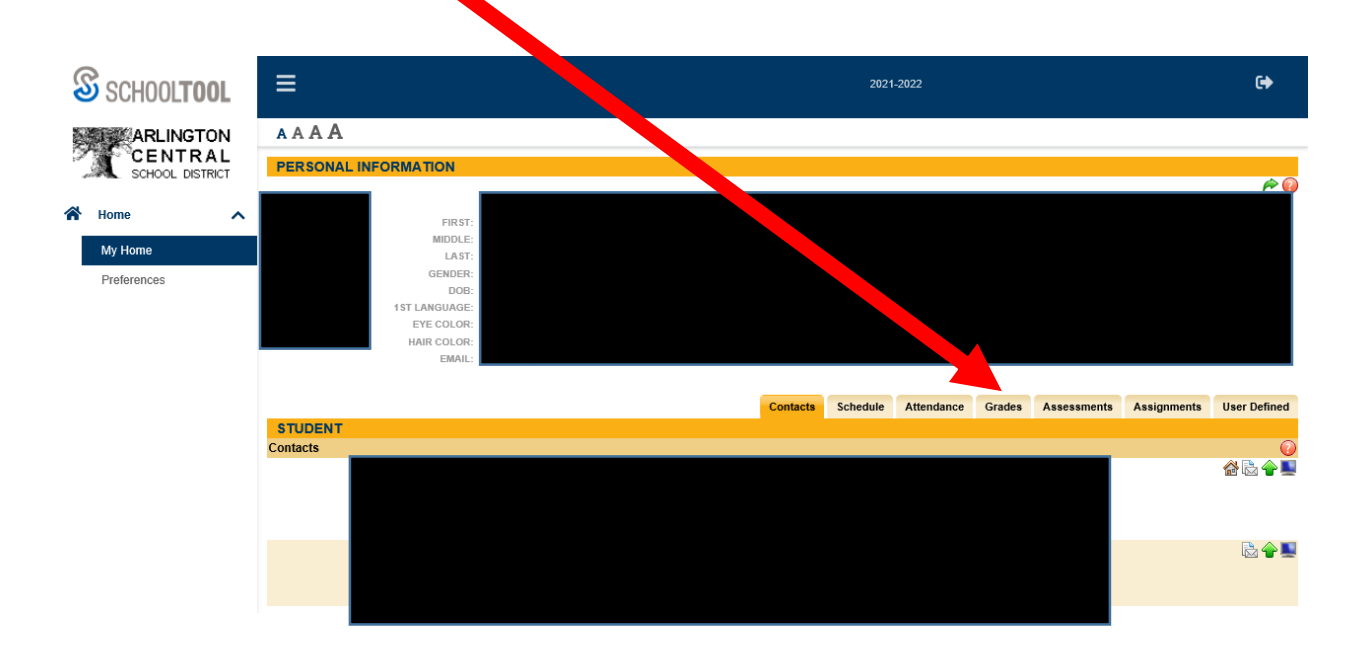

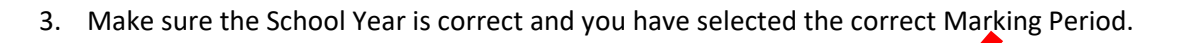

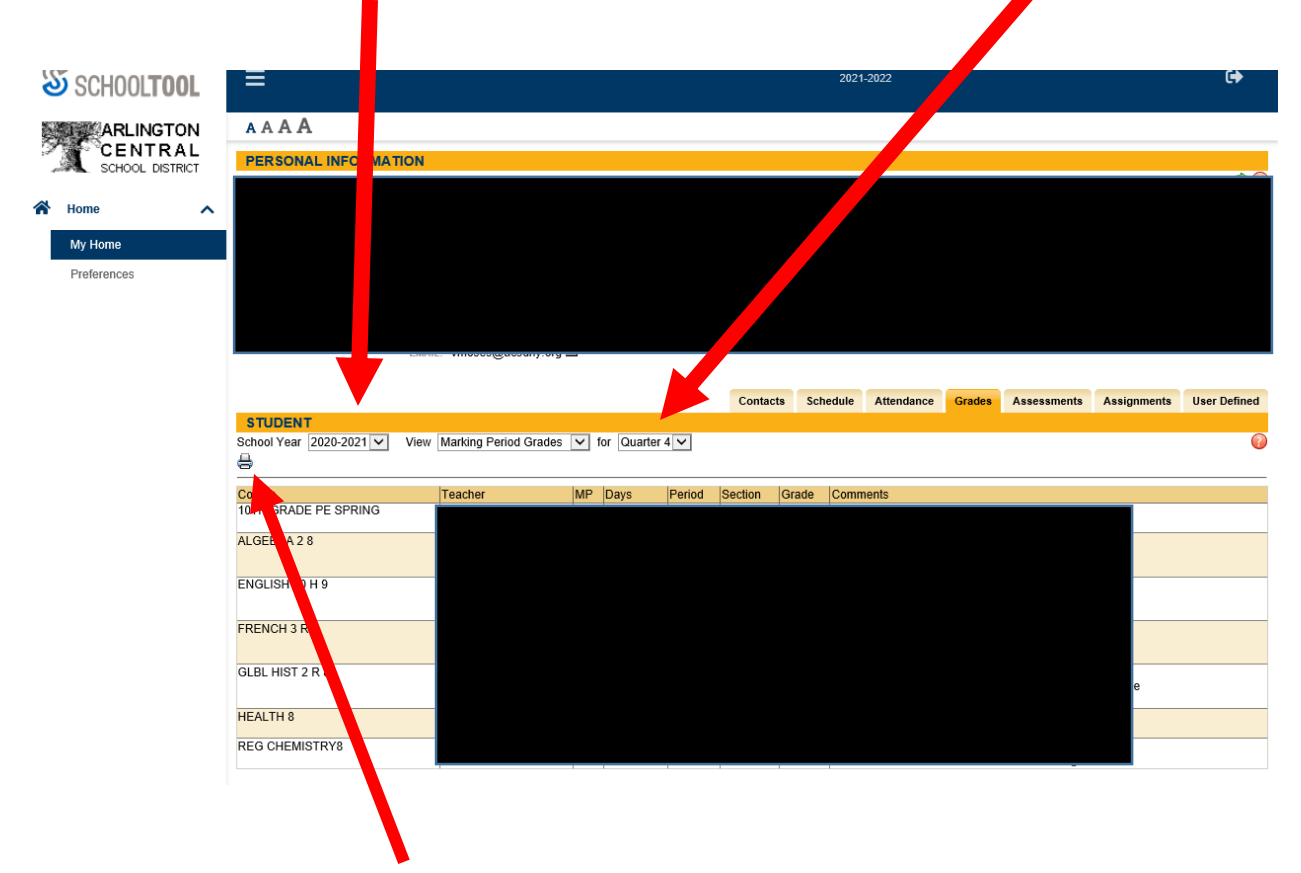

4. Next click on the printer Icon. This will launch a PDF of your students Report Card. There you will see the Honor Roll information.

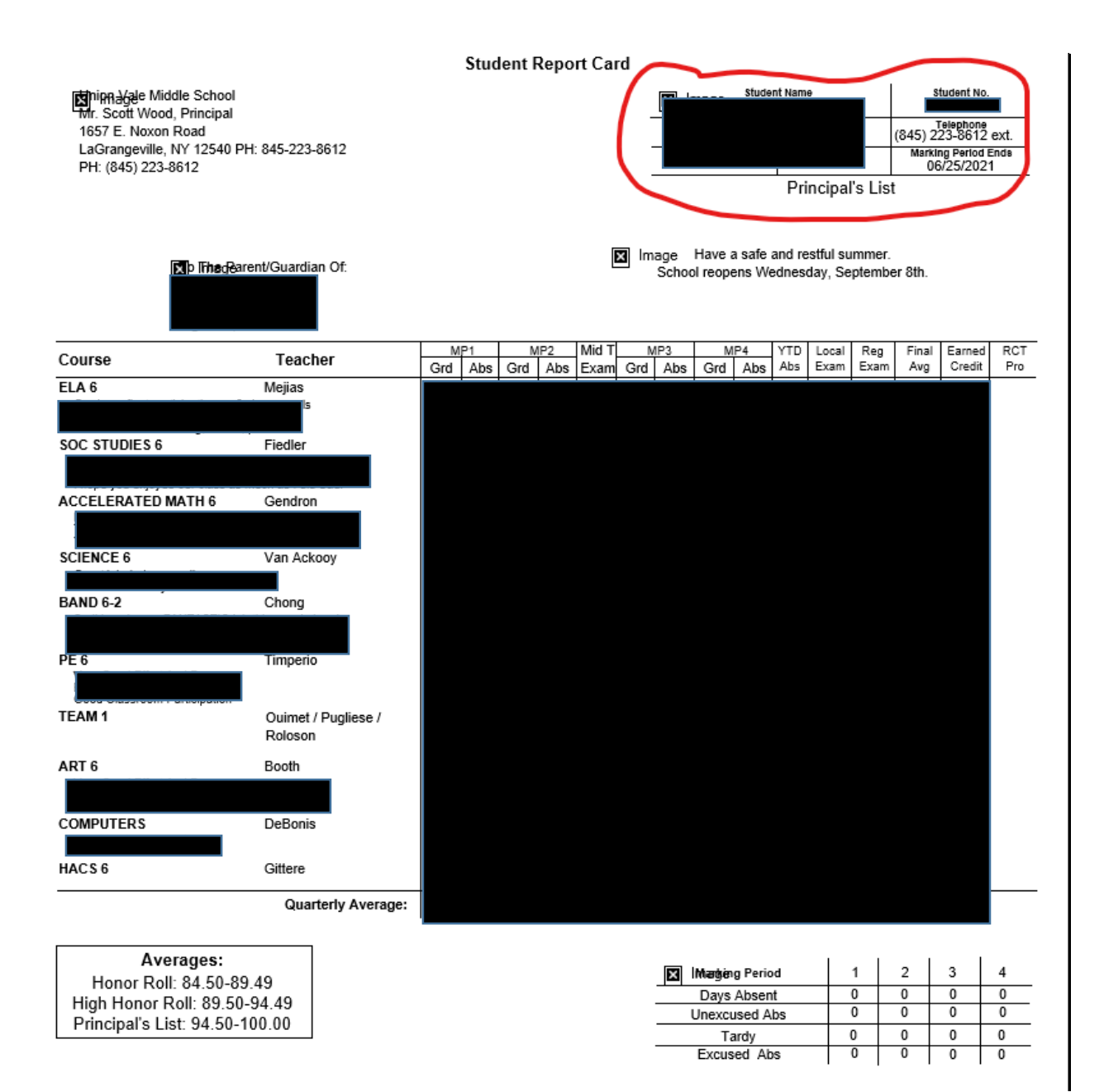